Growing Smarter Together

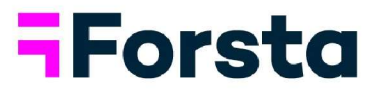

# Forsta Visualizations December 2023 Release

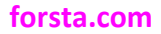

page 1

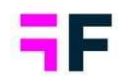

| Forsta Visualizations December 2023 Release                                  | 1    |
|------------------------------------------------------------------------------|------|
| 1 Introduction                                                               | 3    |
| 2 Overview                                                                   | 4    |
| 3 StoryTeller: Automatic Slide Generation Updates                            | . 12 |
| 3.1 Report Multiple questions in a single slide                              | . 13 |
| 3.2 Template slides with conditions                                          | . 15 |
| 4 Storyteller - general updates                                              | . 20 |
| 4.1 Support for display of "Benchmark only" with significance test           | . 20 |
| 4.2 Base suppression support in Scatter/Bubble charts                        | . 21 |
| 5 CrossTable tool update                                                     | 24   |
| 5.1 Bulk sheet edit feature                                                  | 24   |
| 6 Customizable Project Theme                                                 | . 26 |
| 6.1 How to apply and Customize the theme                                     | 26   |
| 7. Data connectivity updates                                                 | 33   |
| 7.1 Data activation log                                                      | . 33 |
| 7.2. Importing multiple Text analytics flows from Forsta HX platform         | . 36 |
| 7.3 Ask and Act data integration available in new Import scheduler interface | 38   |
| 7.4 Next Import/Export Schedule display                                      | 38   |
| 7.5 SPSS export enhancements                                                 | 39   |

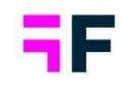

# **1** Introduction

This document provides the new and improved features in the Forsta Visualizations 2023 December Release.

If you would like more information about these features, please contact the support team at <u>visualizationsSupport@forsta.com</u> and they will be able to assist you.

Best Regards, Forsta Team

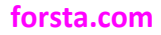

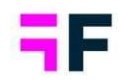

## 2 Overview

### StoryTeller – Enhancements to the Auto-generate slides feature

The capability to auto-generate slides/reports has been significantly enhanced, leading to more condensed and dynamic auto-generated reports.

• Multiple questions can now be reported in a single slide, providing a more comprehensive overview and facilitating easier comparison of results, particularly in grid questions.

This is an example of a slide featuring multiple questions that can now be easily autogenerated.

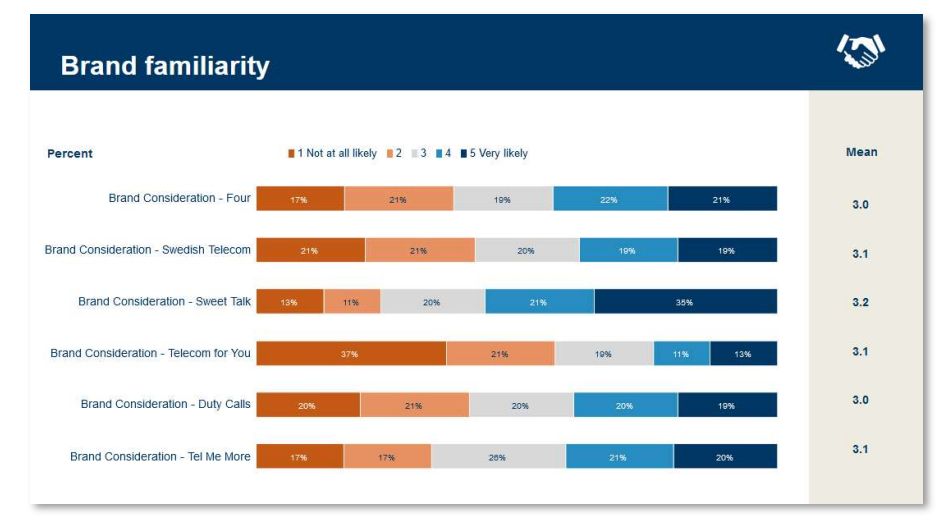

 A new set of slide template rules has been introduced, enabling the creation of more precise template slides. These rules can be based on factors such as Question Tags, Question Codes and Question Texts, allowing the use of dedicated slide templates for specific use cases.

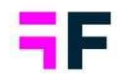

This is an example of auto-generated slides based on these new rules. In this template set, the slide on the right is applied to all questions with "NPS" in the question code, while the slide on the left is applied to questions that contains "DG" (DG in this case is demographics) in question code. Automated reports can now be customized for different use cases, if standards such as question codes or question tags are utilized in your projects.

| Demographics |                                                      |                                                             |                                               | RECOMMENDATION | à                                                                       |
|--------------|------------------------------------------------------|-------------------------------------------------------------|-----------------------------------------------|----------------|-------------------------------------------------------------------------|
| Age groups   | 15.24<br>20-34<br>35.44<br>45.54<br>65 +<br>8560 520 | Percentage<br>14%<br>18%<br>20%<br>17%<br>15%<br>15%<br>647 | Count<br>93<br>116<br>127<br>93<br>166<br>641 | <text></text>  | Cour<br>0<br>233<br>25<br>33<br>422<br>66<br>64<br>63<br>296<br>64<br>5 |

### StoryTeller - General updates

 Charts and tables now support simultaneous use of "benchmark only" and significance testing. This update eliminates the need for multiple objects in scenarios like the one shown below, as both the benchmark and significance test results are presented in a single data object.

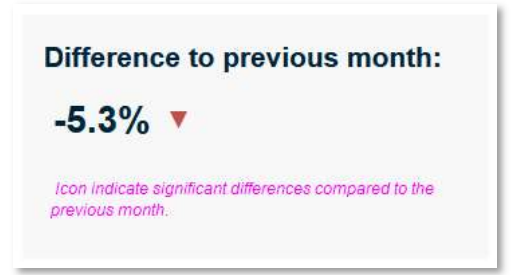

 Scatter and Bubble charts now support base size suppression and base size warning. Limits can be defined globally for all series (X, Y, and Z for Bubble; X and Z for Scatter) or individually per series to accommodate various use cases.

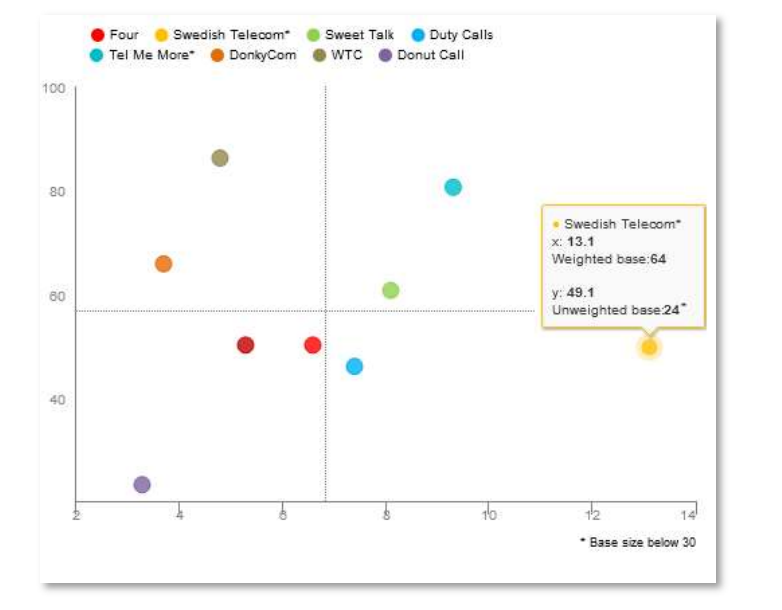

Here is an example of base size warnings in a scatter chart, where series with low base sizes are highlighted with an asterisk (\*) in legend and in tooltip.

### CrossTable tool updates

 A new bulk sheet editing feature streamlines the change management process in Workbooks with multiple sheets. The initial release focuses on adjusting general settings. Easily modify settings such as time periods, enable or disable weights, adjust applied weight variables, and change the number of decimals, among others. The bulk edit option saves time by allowing changes to be made once instead of individually for each sheet.

Below, we showcase the new bulk edit option (appearing when multiple sheets are selected) on the left, and the bulk edit panel itself on the right.

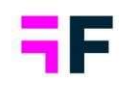

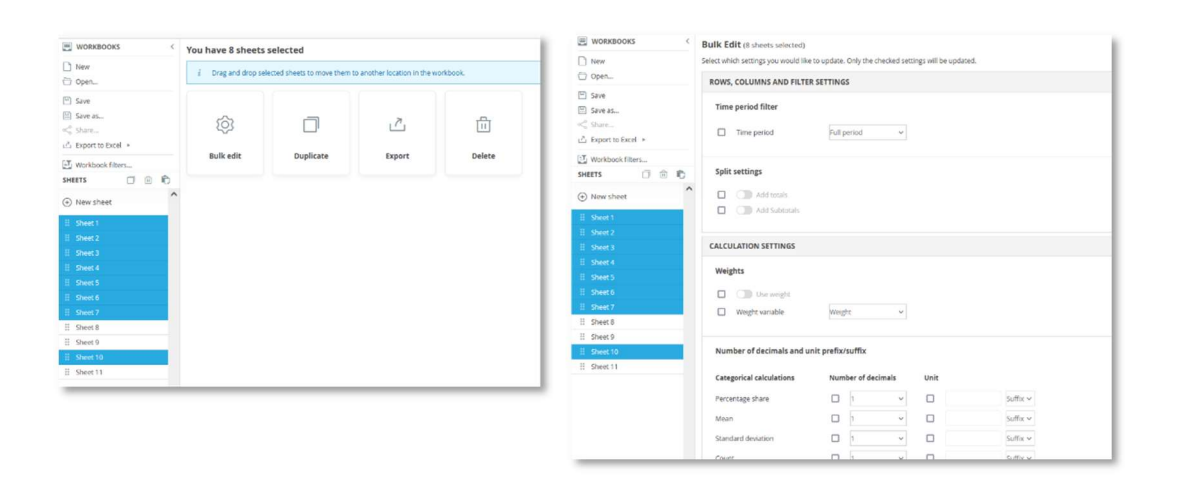

• Loading performance is improved in workbooks with many sheets, leading to a significantly reduced loading time when opening saved workbooks. This enhancement contributes to a better overall user experience.

### Customizable Project theme

 A new "customizable" project theme enables easy adjustments of the overall portal design to match end-customers design preferences. Through an interface, you can change report navigation colors, adjust report navigation positions, add customer logos, and more. This customization operates at the project level and complements the existing Theme logic, which is still available for more advanced theming preferences applied to multiple projects.

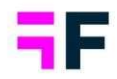

### Growing Smarter Together

This image illustrates a theme layout with report navigation on the left and filters positioned to the right.

| Overview<br>Trends - weekly<br>Trends - monthly<br>Cross Table tool<br>Documents | Spontaneous brand awareness - Top of mind                                |                                                        | Prepaid or Postpaid<br>No selection 0<br>Age proup<br>No selection 0<br>Gender<br>No selection 0 |
|----------------------------------------------------------------------------------|--------------------------------------------------------------------------|--------------------------------------------------------|--------------------------------------------------------------------------------------------------|
|                                                                                  | Weekly trand - Four - Swedish Telecom - Telecom for You - Tel Me More 36 | Last week                                              | Household Income<br>No selection 0<br>Update                                                     |
|                                                                                  |                                                                          | 11% 10%<br>0%<br>0%<br>For best hear to to be to be an |                                                                                                  |
|                                                                                  | Train you for sporting with Foods Visualizations<br># 2012 Protect       |                                                        |                                                                                                  |

• This feature is currently in limited availability. To enable access for your customer and explore it before its general release, please contact your account manager.

### Data Management updates

 Monitor the data activation process with the newly introduced Activation log view. This feature provides enhanced visibility into activation times and the status of individual steps, including data import, computing of new variables, data cleaning, and hierarchy updates etc. The log also clearly lists the newly added data batches and those that were removed.

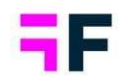

This is an example of a data activation in progress.

|               |       | Running                                                                                        |                                                                                                    |                                                                                                    |                                                                                                    |                                                                                                    |                                                                                                    |                                                                                                    |                                                                                                    |
|---------------|-------|------------------------------------------------------------------------------------------------|----------------------------------------------------------------------------------------------------|----------------------------------------------------------------------------------------------------|----------------------------------------------------------------------------------------------------|----------------------------------------------------------------------------------------------------|----------------------------------------------------------------------------------------------------|----------------------------------------------------------------------------------------------------|----------------------------------------------------------------------------------------------------|
| Sector Sector |       |                                                                                                |                                                                                                    | 2023-12-7 5:17 PM                                                                                                    |                                                                                                    |                                                                                                    | 4                                                                                                    |                                                                                                    |                                                                                                    |
| atch IDs:     | 4,3,  | 2,1                                                                                            |                                                                                                    |                                                                                                    |                                                                                                    |                                                                                                    |                                                                                                    |                                                                                                    | G                                                                                                    |
| ×             | Step  |                                                                                                |                                                                                                    | Status                                                                                                    | Start time                                                                                                    | Endtime                                                                                                    | Duration                                                                                                    |                                                                                                    |                                                                                                    |
|               | Prep  | aring data                                                                                     |                                                                                                    | Succeeded                                                                                                    | 2023-12-7 5:17:09 PM                                                                                                    | 2023-12-7 5:17:09 PM                                                                                                    | 00:00:00                                                                                                    |                                                                                                    |                                                                                                    |
|               | Activ | ating data                                                                                     |                                                                                                    | Succeeded                                                                                                    | 2023-12-7 5:17:09 PM                                                                                                    | 2023-12-7 5:17:11 PM                                                                                                    | 00:00:01                                                                                                    |                                                                                                    |                                                                                                    |
|               | Conf  | irming data                                                                                    |                                                                                                    | Succeeded                                                                                                    | 2023-12-7 5:17:11 PM                                                                                                    | 2023-12-7 5:17:15 PM                                                                                                    | 00:00:04                                                                                                    |                                                                                                    |                                                                                                    |
|               | Clear | ning data                                                                                      |                                                                                                    | Succeeded                                                                                                    | 2023-12-7 5:17:15 PM                                                                                                    | 2023-12-7 5:17:15 PM                                                                                                    | 00:00:00                                                                                                    |                                                                                                    |                                                                                                    |
|               | Reco  | ding data                                                                                      |                                                                                                    | Succeeded                                                                                                    | 2023-12-7 5:17:15 PM                                                                                                    | 2023-12-7 5:17:16 PM                                                                                                    | 00:00:00                                                                                                    |                                                                                                    |                                                                                                    |
|               | Calc  | alating new data                                                                               |                                                                                                    | Running                                                                                                    | 2023-12-7 5:17:16 PM                                                                                                    |                                                                                                    |                                                                                                    |                                                                                                    |                                                                                                    |
|               | Calc  | alating weight                                                                                 |                                                                                                    | No info                                                                                                    |                                                                                                    |                                                                                                    |                                                                                                    |                                                                                                    |                                                                                                    |
|               | Updi  | ting Hierarchical Filte                                                                        | rs                                                                                                    | No info                                                                                                    |                                                                                                    |                                                                                                    |                                                                                                    |                                                                                                    |                                                                                                    |
|               | Upda  | iting InMemory                                                                                 |                                                                                                    | No info                                                                                                    |                                                                                                    |                                                                                                    |                                                                                                    |                                                                                                    |                                                                                                    |
|               |       | Succeeded                                                                                      |                                                                                                    | 2023-12-7 5:13 PM                                                                                                    | 2023-12-7 5:14 PM                                                                                                    | 00:00:23                                                                                                    |                                                                                                    | 4                                                                                                    |                                                                                                    |
|               |       | Succeeded                                                                                      |                                                                                                    | 2023-12-7 5:11 PM                                                                                                    | 2023-12-7 5:12 PM                                                                                                    | 00:00:26                                                                                                    | 4                                                                                                    |                                                                                                    |                                                                                                    |
|               |       | Succeeded                                                                                      |                                                                                                    | 2023-12-7 5:08 PM                                                                                                    | 2023-12-7 5:08 PM                                                                                                    | 00:00:19                                                                                                    | 3                                                                                                    |                                                                                                    |                                                                                                    |
|               |       | Succeeded                                                                                      |                                                                                                    | 2023-12-7 5:08 PM                                                                                                    | 2023-12-7 5:08 PM                                                                                                    | 00:00:22                                                                                                    | 2                                                                                                    |                                                                                                    |                                                                                                    |
|               |       | Succeeded                                                                                      |                                                                                                    | 2023-12-7 5:07 PM                                                                                                    | 2023-12-7 5:07 PM                                                                                                    | 00:00:17                                                                                                    | 1                                                                                                    |                                                                                                    |                                                                                                    |
|               | •     | - Steps<br>Prep<br>Activ<br>Con<br>Con<br>Con<br>Con<br>Con<br>Con<br>Con<br>Con<br>Con<br>Con | <ul> <li>Brey</li> <li>Preprint data</li> <li>Activating data</li> <li>Calcinating data</li> <li>Calcinating data</li> <li>Calcinating data</li> <li>Calcinating weight</li> <li>Updating informatical File</li> <li>Updating informatical File</li> <li>Succeeded</li> <li>Succeeded</li> <li>Succeeded</li> <li>Succeeded</li> </ul> | <ul> <li>Brey</li> <li>Preparing data</li> <li>Activating data</li> <li>Calculating weights</li> <li>Calculating weight</li> <li>Calculating weight</li> <li>Calculating weight</li> <li>Updating interactual Filters</li> <li>Updating interactual Filters</li> <li>Succeeded</li> <li>Succeeded</li> <li>Succeeded</li> </ul> | <ul> <li>Bry</li> <li>Bry</li></ul> | Brow         Batton         Batton         Batton           A Bart Biser         Successed         2023-127.57.107.09 PM           A Achasting data         Successed         2023-127.57.107.09 PM           Colordmining data         Successed         2023-127.57.107.09 PM           Colordmining data         Successed         2023-127.57.107.09 PM           Colordmining data         Successed         2023-127.57.107.09 PM           Colordmining data         Successed         2023-127.57.107.09 PM           Colordmining data         Successed         2023-127.57.107 PM           Colordmining data         Successed         2023-127.57.107 PM           Colordmining data         Successed         2023-127.57.107 PM           Colordmining data         Successed         2023-127.57.107 PM           Successed         Successed         2023-127.57.107 PM           Successed         2023-127.57.107 PM         2023-127.57.07 PM           Successed         Successed         2023-127.57.07 PM           Successed         Successed         2023-127.50.07 PM           Successed         Successed         2023-127.50.07 PM | Bry         Balan         Balan         Balan         Balan         Calibration           A straining data         Successed         2023-127 \$17.00 PM         2023-127 \$17.00 PM         2023-127 \$17.10 PM           A straining data         Successed         2023-127 \$17.00 PM         2023-127 \$17.11 PM         2023-127 \$17.11 PM           Calaming data         Successed         2023-127 \$17.11 PM         2023-127 \$17.11 PM         2023-127 \$17.11 PM           Calaming data         Successed         2023-127 \$17.11 PM         2023-127 \$17.11 PM         2023-127 \$17.11 PM           Calaming data         Running         2023-127 \$17.11 PM         2023-127 \$17.11 PM         2023-127 \$17.11 PM           Calaming data         Running         2023-127 \$17.11 PM         2023-127 \$17.11 PM         2023-127 \$17.11 PM           Calaming data         Running         2023-127 \$17.11 PM         2023-127 \$17.11 PM         2009.21           Calaming data         Running         2023-127 \$17.11 PM         2023-12 \$17.11 PM         2009.21           Calaming data         Running         2023-12 \$17.11 PM         2023-12 \$17.11 PM         2009.21           Succeeded         2023-12 \$17.11 PM         2023-12 \$17.11 PM         2009.21         2009.21           Succeeded         2023-12 \$17.11 PM         2023-12 | Bry         Balasi         Balasi         Calture         Control         Description           A line in genering data         Succeeded         2032-37-51709 PH         2022-37-51709 PH         2002-37-51709 PH         2002-37-51709 PH         2022-37-51709 PH         2002-37-51709 PH         2022-37-51709 PH         2022-37-5170 PH         2022-37-51700 PH | Bity         Butus         Butus <th< td=""></th<> |

- The import process for surveys from the Forsta HX platform now supports Text Analytics data from multiple "Text Analytics flows" instead of just one. This enhancement allows for the analysis of open-ended questions using different models.
- Ask and Act data integration is now available in new Data Import Scheduler page, it was previously only accessible in old import scheduler page.
- The Export and Import scheduler now display the "next" export/import time, providing improved visibility into upcoming scheduled exports. Below is example from a saved Import job.

| F Forsta HX Platform s            | irveys | 1 |
|-----------------------------------|--------|---|
| p274273286632                     |        |   |
| Last import                       |        |   |
| Schedule<br>Active (Weekly)       |        |   |
| Next import<br>2023/12/07 5:00 PM |        |   |
|                                   |        |   |
| rted data batches                 |        |   |

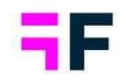

• The SPSS Export feature has been improved. In multi-language projects, you can now choose the language for exports. Additionally, new options allow you to exclude computed and merged variables from exports, ensuring that the exported data can be exported in the same format as it was originally uploaded to the project.

### Project administration updates

 In the Project Selection page you can choose between tree view and drop-down filters for folder structure filtering. The tree view is now the default and your last used preference is now saved, making it the default view upon logging in. The selected folder also remains during your session, eliminating the need to reselect it if you navigate away and return.

Below, we observe the tree view, which is now the default setting upon login.

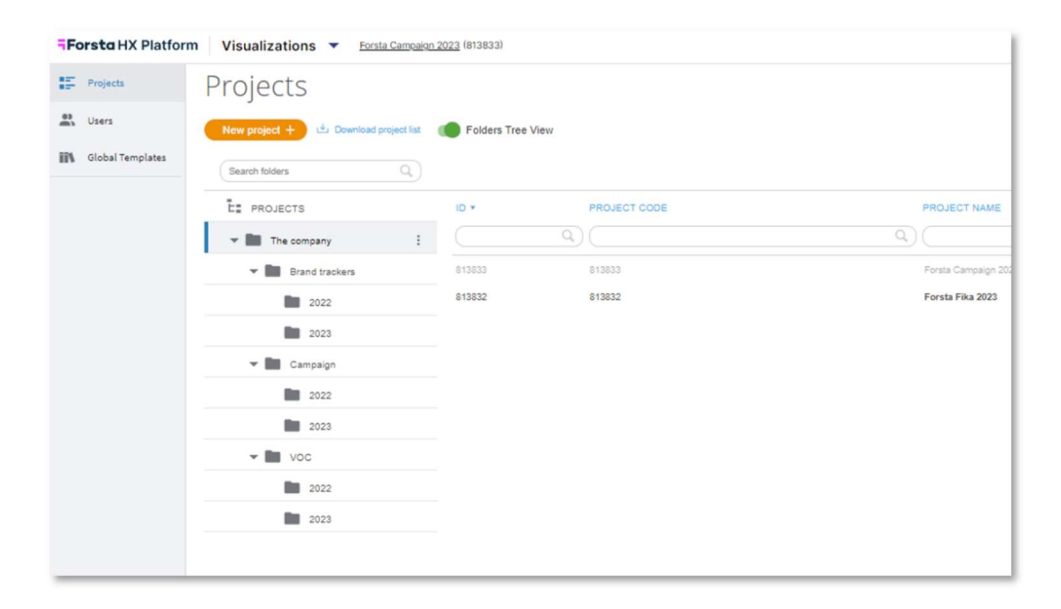

### Seamless Login from Forsta HX Platform to Visualization

• Enhancing the user experience for customers using both Forsta HX platform and Forsta Visualization, you can now seamlessly log in to Visualization directly from the Forsta HX platform (a one-way integration).

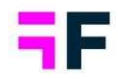

In the Forsta HX platform, click the Visualization link and it will open in a new browser tab.

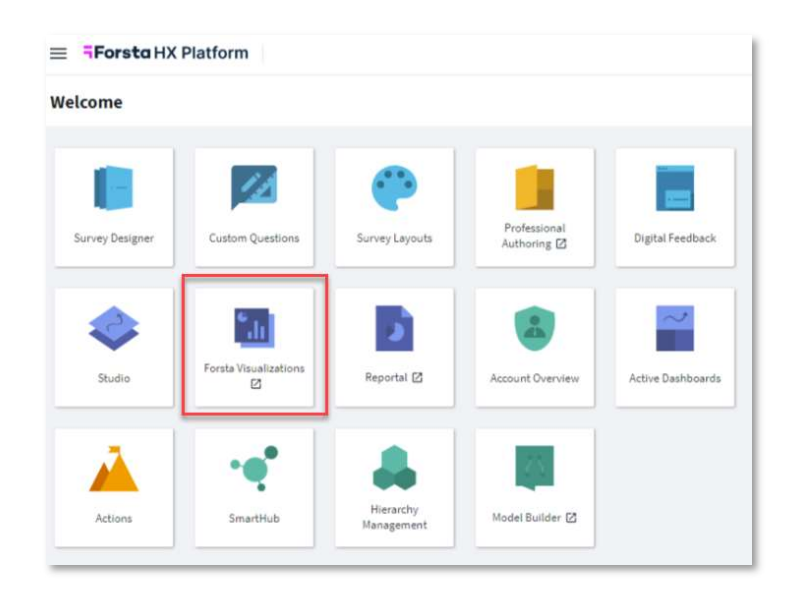

• To enable this feature, a "SSO" connection needs to be defined for your customer, including user mapping, the Forsta HX Platform support team will assist you with the setup.

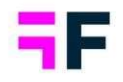

# 3 StoryTeller: Automatic Slide Generation Updates

The capability to auto-generate slides/reports has been significantly enhanced, leading to more condensed and dynamic auto-generated reports.

Multiple questions can now be reported in a single slide, providing a more comprehensive overview and facilitating easier comparison of results, particularly in grid questions.

| Brand familiarity                     | 1                 |                   |               |     |         | (3) <sup>1</sup> |
|---------------------------------------|-------------------|-------------------|---------------|-----|---------|------------------|
| Percent                               | 1 Not at all like | ely 📕 2 📕 3 📕 4 📕 | 5 Very likely |     |         | Mean             |
| Brand Consideration - Four            | 17%               | 21%               | 19%           | 22% | 21%     | 3.0              |
| Brand Consideration - Swedish Telecom | 21%               | 21%               | 20%           | 19% | 19%     | 3.1              |
| Brand Consideration - Sweet Talk      | 13% 11%           | 20%               | 21%           |     | 35%     | 3.2              |
| Brand Consideration - Telecom for You | 37%               |                   | 21%           | 10% | 11% 13% | 3.1              |
| Brand Consideration - Duty Calls      | 20%               | 21%               | 20%           | 20% | 10%     | 3.0              |
| Brand Consideration - Tel Me More     | 17%               | 1796              | 26%           | 21% | 20%     | 3.1              |
|                                       |                   |                   |               |     |         |                  |

A new set of template rules has been introduced, enabling the creation of more precise template slides for different use cases. These rules can be based on factors such as Question Tags, Question Codes and Question Texts, allowing the use of dedicated slide templates for demographic questions, awareness questions, NPS questions, and so forth.

Below, we showcase auto-generated slides based on these new rules. In this example, the slide on the right is applied to all questions with "NPS" in the question code, while the slide on the left is applied to questions with the question that contains "DG" (DG= demographics).

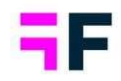

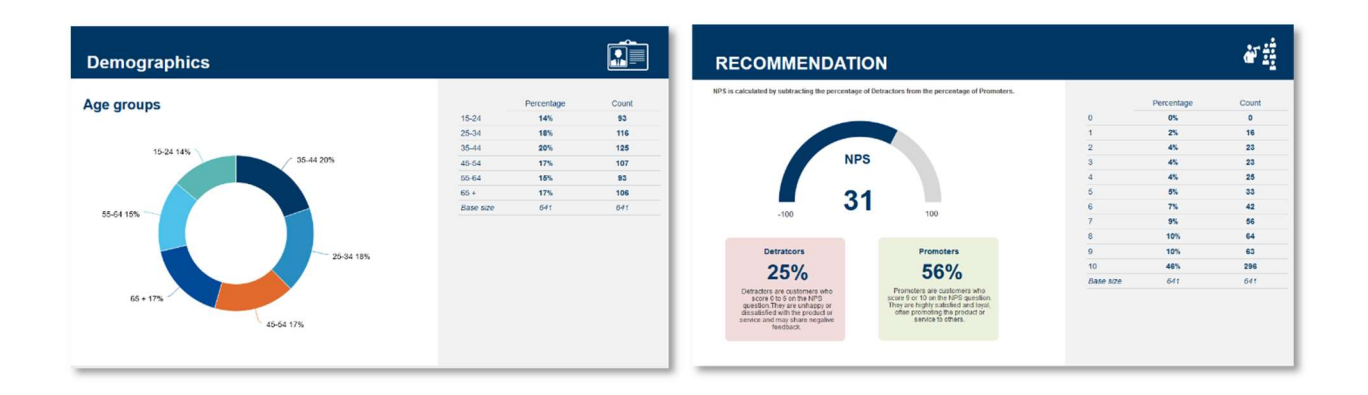

### 3.1 Report Multiple questions in a single slide

Follow these steps to report multiple questions on the same slide:

- 1. In the Autogenerate slides panel, add the variables you want to report to the right-hand side list.
- 2. To group variables on the same slide, select the desired variables and click "Group" (refer to the image below).

*Note:* You can only group variables of the same type; for instance, multiple scale variables or multiple numeric variables can be grouped together, but you cannot group a scale and a numeric variable in the same group.

| activity verification                 | intervariables y | Group Group Granding                            |                   |
|---------------------------------------|------------------|-------------------------------------------------|-------------------|
| S Consideration - Donut Call          | ^                | Spontaneous brand awareness - In mind           | 12 of 12 selected |
| Brand Familiarity - Viz Telecom       | 0                | Spontaneous advertising awareness - Top of mind | 12 of 12 selected |
| Brand Familiarity - Four              | Add All          | Spontaneous advertising awareness - In mind     | 12 of 12 selected |
| S Brand Familiarity - Swedish Telecom | +                | N Consideration - Viz Telecom                   | 6 of 6 selected   |
| Brand Familiarity - Sweet Talk        | T<br>bbb         | S Consideration - Four                          | 6 of 6 selected   |
| Brand Familiarity - Telecom for You   | , au             | Nonsideration - Swedish Telecom                 | 6 of 6 selected   |
| Brand Familiarity - Duty Calls        | _                | Sconsideration - Sweet Talk                     | 6 of 6 selected   |
| Market leader - Viz Telecom           | Remove           | 🏷 Consideration - Telecom for You               | 6 of 6 selected   |
| Market leader - Four                  |                  | Sconsideration - Duty Calls                     | 6 of 6 selected   |
| Market leader - Swedish Telecom       | •                | Sconsideration - Tel Me More                    | 6 of 6 selected   |
| Market leader - Sweet Talk            | Remove A         | All 📎 Brand Familiarity - Tel Me More           | 6 of 6 selected   |
| Market leader - Telecom for You       |                  | Brand Familiarity - DonkeyCom                   | 6 of 6 selected   |
|                                       | ~                | 🐟 Brand Familiarity - WTC                       | 6 of 6 selected   |

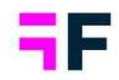

3. The grouped variables will now appear as a single group in the selection list. This indicates that these variables will be added into the same slide.

| Search variables                                                                                                    | G Filter variables T |                                                       | Group Uni                                                                                                    | group                                                                                                    | Search added variables                                                                                                    |                                                                                                    |
|----------------------------------------------------------------------------------------------------|----------------------|-------------------------------------------------------|----------------------------------------------------------------------------------------------------|----------------------------------------------------------------------------------------------------|----------------------------------------------------------------------------------------------------|----------------------------------------------------------------------------------------------------|
| Consideration - Donut Call  Consideration - Donut Call  Brand Familiarity - Viz Telecom  Brand Familiarity - Four  Brand Familiarity - Sweet Talk  Brand Familiarity - Telecom for You  Brand Familiarity - Duty Calls  Market leader - Four  Market leader - Sweet Talk  Market leader - Sweet Talk  Market leader - Telecom You  ELECT SLIDE TEMPLATE SET  Template Setu | ~                    | €<br>Add All<br>+<br>Add<br>-<br>Remove<br>Remove All | <ul> <li>Spontaneco</li> <li>Spontaneco</li> <li>Group</li> <li>Group</li> <li>Consisi</li> <li>Consisi</li> <li>Consisi</li> <li>Consisi</li> <li>Consisi</li> <li>Consisi</li> <li>Consisi</li> <li>Consisi</li> <li>Consisi</li> <li>Consisi</li> <li>Consisi</li> <li>Consisi</li> <li>Consisi</li> <li>Rand Fam</li> <li>Rrand Fam</li> </ul> | us brand a<br>us adverti<br>deration - 1<br>deration - 1<br>deration - 1<br>deration - 1<br>deration - 1<br>deration - 1<br>deration - 1<br>deration - 1<br>deration - 1<br>deration - 1<br>deration - 1<br>deration - 1<br>deration - 1 | awareness - In mind<br>Ising awareness - Top of mind<br>Ising awareness - In mind<br>Viz Telecom<br>Four<br>Swedish Telecom<br>Sweet Talk<br>Telecom for You<br>Duty Calls<br>Tel Me More<br>onkewCom | 12 of 12 selects<br>12 of 12 selects<br>12 of 12 selects<br>6 of 6 selects<br>6 of 6 selects<br>6 of 6 selects<br>6 of 6 selects<br>6 of 6 selects<br>6 of 6 selects<br>6 of 6 selects<br>6 of 6 selects<br>6 of 6 selects |

To ungroup, use the "Ungroup" option. To add /remove question to/from an existing group use drag and drop.

In the Auto-generation process, variables reported on the same slide will be included in all data objects on that slide. For instance, if the slide template includes both a chart and a table, the variables will be added into both the chart and the table.

*Note:* In the previous version, it was not possible to save a slide into a template set if the slides contained data objects, such as a chart or a table, with multiple variables. This limitation has now been removed, allowing the creation of slide templates that are useful for multiple variables.

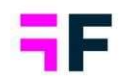

### **3.2 Template slides with conditions**

In the previous version, logic was employed to assign a slide template to each variable based on variable type. For instance, all scales were reported in the same slide template, and all single-choice variables were assigned to another. For more precise reporting, you now have the option to have multiple slide templates for each variable type. Each template set can include a "default" slide template for each variable type and additional slide templates with conditions.

Below, we provide an example of slide templates for scale variables in a Template set. As illustrated, there are two slide templates with specific rules and a default slide template (located at the bottom of the list). During the slide generation process, the templates are evaluated from top to bottom. When the condition specified in one of the slides with rules is met, the corresponding slide template is utilized. If none of the template slides with rules is met, the default slide template is applied to the question.

| Template A 🗸             |                                                                                                    |           |
|--------------------------|----------------------------------------------------------------------------------------------------|-----------|
| Oescription              | 1                                                                                                    |           |
| Single choice            | III Numeric I Den ended I                                                                                                    |           |
| 4 slides with conditions | Scale     When evido-generating lides the first matching template is applied, recorder templates with dag and drop. If multiple questions are on the sums slide, Question Code, Tect/Tag conditions upply if any, not all, questions fulfill them. If the questions on an auto-generated slide don't match any conditions, the default template's applied.                                                                                                    | C Back Dr |
|                          | Match All V conditions:                                                                                                    | 1         |
|                          | Question tag V Equal to V npo                                                                                                    | 0         |
|                          | Math AL V condition:                                                                                                    | ť         |
|                          | Image: Image: | 0         |
|                          | Transit Au                                                                                                    | 1         |
|                          |                                                                                                    |           |
|                          |                                                                                                    |           |

### 3.2.2 Available conditions

The following types of conditions can be applied to a slide template:

• Number of questions

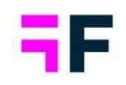

- Number of answers
- Question tag
- Question code
- Question text

For each of these types, you specify an operator to be used. For instance, when using the "Question code" as a condition, you can choose from the following operators:

- Equal to
- Not equal to
- Contains
- Does not contain
- Starts with
- Ends with
- In the list

For example, the slide template demonstrated below is applied to all questions containing "bg" in the question code. This means it will be applied to questions with codes such as bgGender, bgAgegroups, bgIncome etc.

| 1444                                                                                                    |   | <u>111</u> |
|----------------------------------------------------------------------------------------------------|---|------------|
| Image: space of the space of the space o | ŧ | Θ          |

A slide template can include one or multiple conditions. When multiple conditions are applied, you can specify whether "All" or "Any" of them should be met. Below is an example of a brand funnel slide that will be applied if the question has four answers, and the question tag is equal to "funnel". Since "Match All conditions" is selected, the slide template will only be applied to questions that fulfill both conditions.

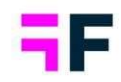

|   |                            | Match All v conditions:       |              |        |     | 圃 |
|---|----------------------------|-------------------------------|--------------|--------|-----|---|
| • |                            | Number of selected answers $$ | Equal to 🗸 🗸 | 4      | And | Θ |
|   | Name and American American | Question tag 🗸 🗸              | Equal to 🗸   | funnel | Ð   | Ξ |

**Note:** For conditions based on Question Code/Text/Tags, if multiple questions are added to the same slide during the auto-generation process, conditions apply if any, not all, questions fulfill them. For instance, if the condition is "Question text contains "ABC" the condition will be fulfilled if any question added to the slide contains the question text "ABC".

### *3.2.1 Create Slide template with conditions*

The process for creating slide templates, in a Template set, remains the same as before if no additional conditions, aside from variable type, are to be applied. To create a slide template with conditions, follow these steps:

- 1. Create the slide to be saved into the template set and choose to save it into a Template set.
- 2. After selecting the Template set, choose to save the slide "with conditions" instead of "Default" (refer to the image below).

| escription             |                                |                                                                                                    |                 |                   |
|------------------------|--------------------------------|----------------------------------------------------------------------------------------------------|-----------------|-------------------|
| Single choice          | Wulti cho                      | ADD CURRENT SLIDE TO TEMPLATE SET                                                                                                    | × umeric 🚦      | Open ended        |
|                        |                                | Tenend<br>International International Internat | ± 1             |                   |
| slides with conditions | 2 slides with co<br>Add curren | Choose template slide type<br>Default<br>With Conditions                                                                                                    | d current slide | Add current slide |

3. In the appearing view define the condition by selecting the type (Question code, Question tag, etc.) and the operator (Equal to, starts with, etc.).

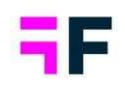

| . ₩ |                       | Mi Qi    | itch All v condition                                                    | ns:<br>V | Contains                                                 | ~ | Œ |
|-----|-----------------------|----------|-------------------------------------------------------------------------|----------|----------------------------------------------------------|---|---|
|     |                       |          | Number of selected an<br>Question tag<br>Question text<br>Question code | swers    | _                                                        |   |   |
|     | Everypeans<br>Argener | Ma<br>Qu | tch All 🗸 condition                                                     | IS:<br>V | Contains                                                 | ~ | • |
|     |                       |          |                                                                         |          | Equal to<br>Not equal to                                 |   |   |
|     |                       |          |                                                                         |          | Contains<br>Does not contain<br>Starts with<br>Ends with |   |   |
|     |                       |          |                                                                         |          |                                                          |   |   |

- 4. If multiple slide templates with conditions are present, the sort order can be changed with drag and drop. The sort order is crucial. If a question meets the conditions in multiple slides, the template from the first matching slide will be applied to the question. If a question does not match any of the predefined conditions, the default slide template will be applied.
- 5. "Click 'Done' to finalize the condition setup. If you don't want to save the slide to any other Template set, simply click 'Save' to complete the action.

To modify the conditions of previously saved slide templates, enter the Template Set and click any of options highlighted in image below to view all slides with their respective conditions. From this point, you can proceed to edit or delete any of the slides as needed.

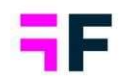

### Growing Smarter Together

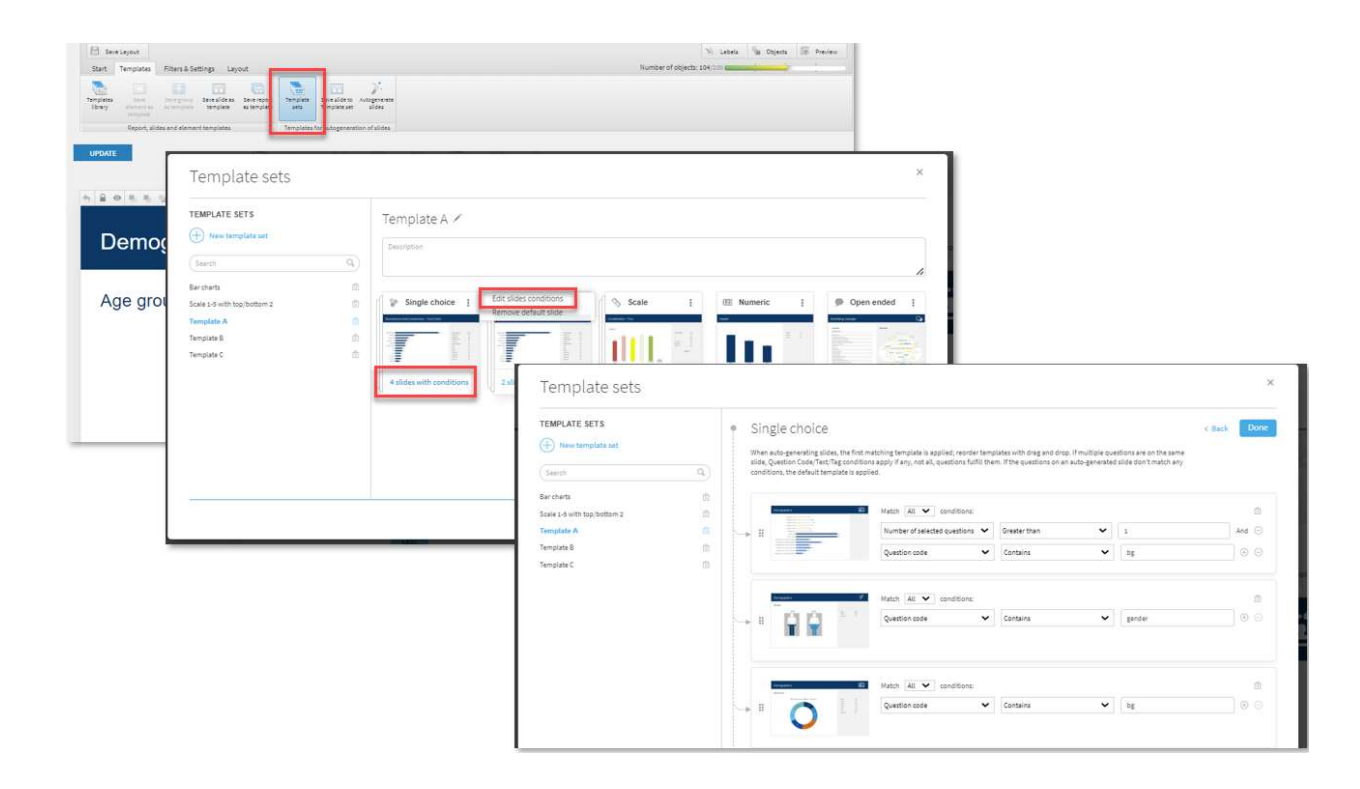

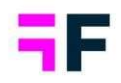

# 4 Storyteller - general updates

# 4.1 Support for display of "Benchmark only" with significance test

Charts and tables now support simultaneous use of "benchmark only" and significance testing. This update eliminates the need for multiple objects in scenarios like the one shown below, as both the benchmark and significance test results are presented in a single data object.

Example of an object displaying "benchmark only" with an applied significance test.

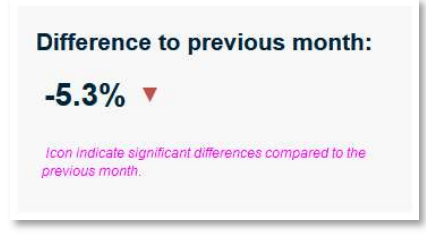

The image below highlights the settings that now collaborate; the significance test is applied to the original values, even if the object only displays the benchmark value.

| NCHMARK 😑               | Enable significant           | e tests         |                       |
|-------------------------|------------------------------|-----------------|-----------------------|
| Enable benchmark        | What is significance testing | 7               |                       |
| Show only benchmarks    | Туре                         | Two independent | ent sample Z test 🗸 🗸 |
| Sort on benchmarks      | Base limit                   | 0               | Weighted 🗸            |
| ist between<br>olumns v | Respondent count limit       | 0               |                       |
| enchmark object         | Base size (?)                | Weighted        | ~                     |
| iterval (Month(s))      | Test between                 | Columns         | ~                     |
| inits v                 | Test within                  | All items       | ~                     |
| omparison type          | Comparison type              | Previous datap  | ioint v               |
|                         | Comparison behavior          | Leave compari   | son points v          |
|                         | Significance level           | 10%             | ~                     |
|                         | Visualization type           | lcons           | ~                     |
|                         | Positive icon                | •               |                       |
|                         | Negative icon                | •               |                       |
|                         | Icon size                    | Width           | Height                |
|                         |                              | -               |                       |
|                         | Icon position                | Center          | ~                     |

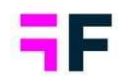

### 4.2 Base suppression support in Scatter/Bubble charts

Scatter and Bubble charts now support base size suppression and base size warning. Limits can be defined globally for all series (X, Y, and Z for Bubble; X and Z for Scatter) or individually per series to accommodate various use cases.

Here is an example of base size warnings in a scatter chart, where series with low base sizes are highlighted with an asterisk (\*).

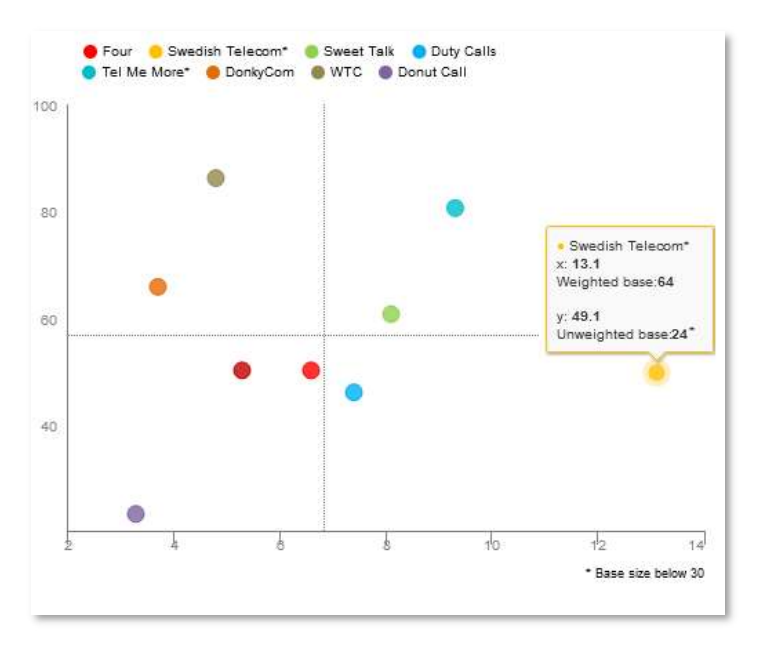

### 4.2.1 Setup warning and suppression limits

The setup of warning and suppression limits functions similarly to other chart types, such as bar or column charts. Since a scatter chart contains two series (x and y) and a bubble chart contains three series (x, y, and z), the base size warning and suppression rules can be defined in the main series and automatically applied to the other series, or set individually for each series. In a scatter and bubble chart, the main series represents the X-axis.

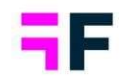

In the example below, the base size warning is set to 30 respondents for the main series (X-axis).

| Variables Filters |                                                 |                     |
|-------------------|-------------------------------------------------|---------------------|
| interes interes   | Settings Custom C                               | hart Settings Analy |
| CHART             |                                                 | $\oplus$            |
| SERIES            |                                                 | Θ                   |
| Apply pos./neg    | , shares                                        |                     |
|                   |                                                 |                     |
| Hide series wit   | h low base<br>th low base                       |                     |
| Hide series wit   | h low base<br>th low base<br>Custom limit       | v                   |
| Hide series wit   | h low base<br>th low base<br>Custom limit<br>30 | ×                   |
| Hide series wit   | h low base<br>Custom limit<br>30<br>Weighted    | V                   |

Below example shows the controls for the sub-series (Y-axis). On the left, the option to inherit settings from the main series is used, requiring no additional setup if the same rules should apply to both X and Y. On the right, an example is shown where a separate limit is set on the Y-axis.

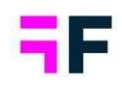

| Main series | Sub series 2          | Carl SAdd ne    | w   Edit   Delete            |                |
|-------------|-----------------------|-----------------|------------------------------|----------------|
| Cha         | rt                    |                 |                              |                |
|             |                       |                 |                              |                |
| Variab      | les Filters           | Settings        | Custom Chart Settings        | Analy          |
| CHAR        | t.                    |                 | Œ                            | )              |
| SERIE       | ES                    |                 | e                            |                |
|             | Apply pos./neg        | , shares        |                              |                |
|             |                       |                 |                              |                |
| •           | Apply Hide seri       | es with low ba  | se settings from main series |                |
|             | Apply Warn for series | series with lov | v base settings from main    |                |
| TIME        | SELECTIONS            |                 | Œ                            | $\overline{)}$ |
| AXIS        | AND TEXT              |                 | Œ                            |                |
| CALC        | ULATION               |                 | Œ                            | )              |
| OTHE        | R                     |                 | Œ                            | $\overline{)}$ |
|             |                       |                 |                              |                |

| Main series Sub series 2                                                   | OII SAdd n                                                                           | ew   Edit                                          | Delete            |        |
|----------------------------------------------------------------------------|--------------------------------------------------------------------------------------|----------------------------------------------------|-------------------|--------|
| Chart                                                                      |                                                                                      |                                                    |                   |        |
| Variables Filters                                                          | Settings                                                                             | Custom Chart S                                     | ettings           | Analys |
| CHART                                                                      |                                                                                      |                                                    | Œ                 |        |
| SERIES                                                                     |                                                                                      |                                                    | e                 | )      |
| Apply pos./ne                                                              | g. shares                                                                            |                                                    |                   |        |
|                                                                            |                                                                                      |                                                    |                   |        |
| Apply Hide se<br>Apply Warn fo<br>series<br>Warn series w                  | ries with low ba<br>r series with low<br>ith low base                                | se settings from ma<br>v base settings from        | in series<br>main | 1      |
| Apply Hide see<br>Apply Warn fo<br>series<br>Warn series w<br>Limit        | ries with low ba<br>r series with low<br>ith low base<br>Custom li                   | v base settings from ma                            | in series<br>main |        |
| Apply Hide se<br>Apply Warn fo<br>series<br>Warn series w<br>Limit<br>Base | ries with low ba<br>r series with low<br>ith low base<br>Custom li<br>10<br>Weighted | se settings from ma<br>v base settings from<br>mit | in series<br>main |        |

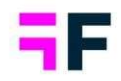

## **5 CrossTable tool update**

### 5.1 Bulk sheet edit feature

A new bulk sheet edit feature streamlines the change management process in Workbooks with multiple sheets. The initial release focuses on adjusting general settings.

Below, we showcase the new bulk edits option (appearing when multiple sheets are selected) on the left, and the bulk edit panel itself on the right.

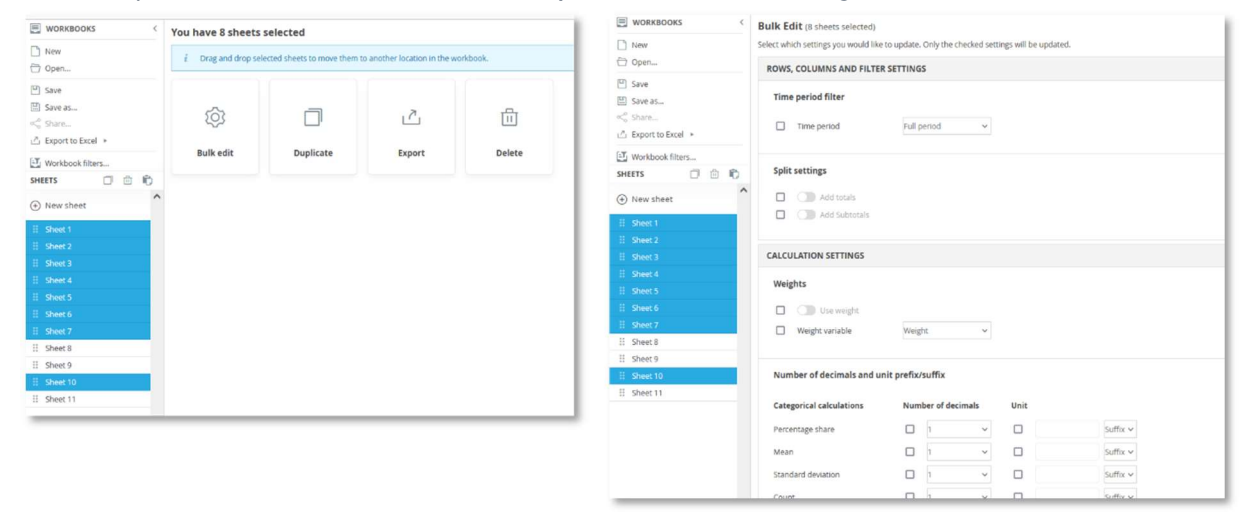

With the new bulk edit feature, you can modify the following settings across multiple sheets:

- Time period, with the ability to change the date variable if multiple are available
- Split Totals and Subtotals
- Weighting (on/off), with the ability to change the weight variable if multiple are available
- Number of decimals per calculation type
- Unit prefix/suffix, such as "%" per calculation type

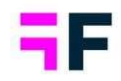

### To apply bulk edits, follow these steps:

- 1. Select the sheets to be updated, use CTRL or Shift (or the appropriate keys for your operating system) for selecting multiple sheets
- 2. In appearing bulk action menu, select "Bulk edit".
- 3. In the appearing menu, tick the checkbox of the setting to be updated—only ticked settings will be updated.
- 4. Set the new value for each setting to be updated.
- 5. Click "Update Settings"
- 6. The selected settings will now be updated in all selected sheets. As always, save the Workbook to retain the changes.

In this example the user chooses to update the time period, setting the new value to "Year-to-date", and applying Weight across all selected sheets.

| OWS, COLUMNS AND FILTER  | RSETTINGS         |          |      |          |
|--------------------------|-------------------|----------|------|----------|
| Time period filter       |                   |          |      |          |
| ☑ Time period            | Year-to-Date      | •        |      |          |
| Split settings           |                   |          |      |          |
| Add totals               |                   |          |      |          |
| Add Subtotals            |                   |          |      |          |
| ALCULATION SETTINGS      |                   |          |      |          |
| Weights                  |                   |          |      |          |
| Use weight               |                   |          |      |          |
| Weight variable          | Weight            | v        |      |          |
| Number of decimals and u | nit prefix/suffix |          |      |          |
| Categorical calculations | Number of         | decimals | Unit |          |
| Percentage chare         |                   | ×        |      | Cutfix M |

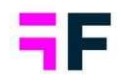

## **6 Customizable Project Theme**

A new "Customizable" project theme enables easy adjustments the overall portal design to match end-customers design preferences. Through an interface, you can change report navigation colors, adjust report navigation positions, add customer logos and more. This customization operates at the project level and complements the existing Theme logic, which is still available for more advanced theming preferences applied to multiple projects.

The image below illustrates a theme layout with report navigation on the left and filters positioned to the right.

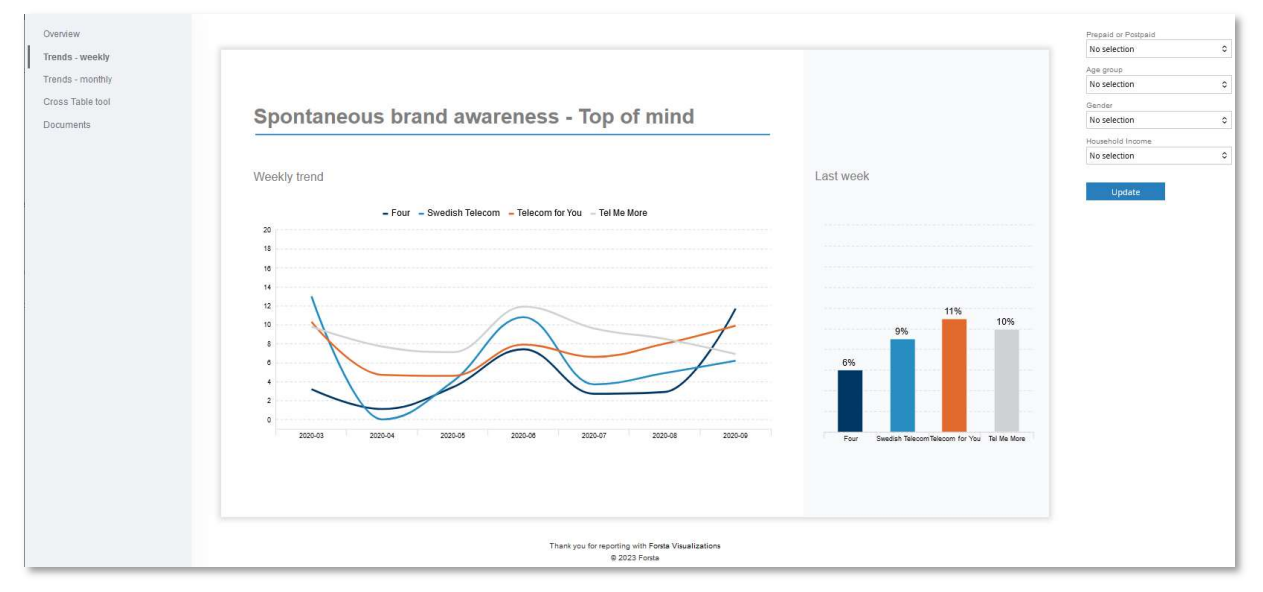

**Note:** This feature is currently in limited availability. To enable access for your customer and explore it before its general release, please contact your account manager.

### 6.1 How to apply and Customize the theme

To make use of the new customizable theme, begin by applying the theme named "Customizable Standard Layout" to your project. You can do this during Project Creation,

in Project settings, and now also in the new "Look and Feel" page located in the Report section. Refer to the image below for guidance.

Below, you can observe the option to apply the Customizable Standard Layout to your project during project creation.

| GENERAL INFORMATION<br>Project name       |     |
|-------------------------------------------|-----|
| Project code 👻                            |     |
| META DATA PROCESSING TEMPLATE<br>Template |     |
| No selection                              | 1.4 |
| LAYOUT                                    |     |
| Theme                                     |     |
| helect                                    |     |
| Customizable standard layout              |     |
| Custom themes                             |     |
|                                           |     |

Once this theme is applied to your project, you will discover all customization options in the new "Look and Feel" page, as illustrated in the image below.

| Data Sources    | Reports Look & feel                                                                         |                                                                                                    |                                                      |
|-----------------|---------------------------------------------------------------------------------------------|----------------------------------------------------------------------------------------------------|------------------------------------------------------|
| 🛱 Variables     |                                                                                             |                                                                                                    |                                                      |
| Hierarchy       | SAVE                                                                                        |                                                                                                    |                                                      |
| I. Reports      | Default Font in reporting objects                                                           |                                                                                                    |                                                      |
| + Report Users  | Apply default font to objects imported from the Report template library                     |                                                                                                    |                                                      |
| @ Events        | Theme                                                                                       |                                                                                                    |                                                      |
| Legacy Features | Customizable standard layout                                                                |                                                                                                    |                                                      |
| roject Settings | Logo UR<br>Logo Width<br>Logo Width<br>Logo Width<br>Logo Width<br>Logo Width<br>Logo Width | Loois Report Reightion Badgeoud Color KF0F2F5 Label Color K686F76                                                                                                    | Top     Top     Left     Right     Filter position ® |
|                 | Body Background®                                                                            | Sub-Report Navigation  Sub-Report Navigation  Sub-State State  Sub-State State  Sub-State State  Sub-State State  Sub-State State  Sub-State State  Sub-State State  Sub-State State  Sub-State State  Sub-State State  Sub-State State  Sub-State State  Sub-State State  Sub-State  Sub-State Sub-State Sub-State Sub | Top     Left     Right                               |

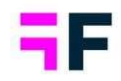

The following layout items are customizable:

### Logo

You can add your own logo by adding an external URL for the logo. The maximum display size of the logo is 200 pixels wide. If the uploaded/referenced logo exceeds this width, it will be automatically resized.

| Theme                                                                                                    |                                                  |                                                                              |           |
|----------------------------------------------------------------------------------------------------|--------------------------------------------------|------------------------------------------------------------------------------|-----------|
| Customizable standard layout                                                                                                    |                                                  |                                                                              |           |
| Logo⊙                                                                                                    | Colors                                           | Report Navigation position                                                   |           |
| Logo Vida           https://live.ddp.acy.com/App_Them           Logo Weight           200px           Logo Height           Auto | Report Navigation                                | Top Left Right Filter position © Top Top                                     |           |
| Body Background ®                                                                                                    | Sub-Report Navigation                            |                                                                              |           |
| Body Background                                                                                                    | Forsta Visualizations Overview Tren              | ds - weekly Trends - monthly Cross Table tool Documents                      | 0         |
| - Body Background Color                                                                                                    | Sweden Germany US                                |                                                                              |           |
|                                                                                                    | Total Prepaid or Potepaid<br>Total INo selection | Age group Gender<br>C No selection C No selection<br>awareness - Top of mind | 0 Update  |
|                                                                                                    | Weekly trend                                     | dish Telecom – Telecom for You – Tel Me More                                 | Last week |

When adjusting the logo size, such as the height, ensure "Auto" is selected for width to maintain proportional scaling.

### Body background

Specify a color for the body background and/or add an external URL for the body background image. Below, you can see an example of an uploaded image as the body background.

### Growing Smarter Together

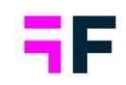

| Theme                                          |                                                        |                                                | 1                       |                                                  |  |
|------------------------------------------------|--------------------------------------------------------|------------------------------------------------|-------------------------|--------------------------------------------------|--|
| Logo®                                          | Colors                                                 | Report Navigation position                     |                         |                                                  |  |
| None                                           | Report Navigation                                      | Тор                                            |                         |                                                  |  |
| Logo Width 150px                               | Overview Trends - weekly Trends - r                    | monthly Cross Table tool Documents             |                         | ٥                                                |  |
| Logo Height<br>Auto                            | Prepaid or Postpaid Age pro-<br>No selection 0 No sele | ection 0 Oender                                | C No selection          | 0 Update                                         |  |
| 3ody Background®                               |                                                        |                                                |                         |                                                  |  |
| 8ody Background<br>a%20Customizable/Background | •                                                      |                                                |                         |                                                  |  |
| ecoy Background Color                          | Spontaneous br                                         | rand awareness - Top o                         | of mind                 |                                                  |  |
|                                                |                                                        |                                                |                         | Lastweets                                        |  |
|                                                | Weekiy trend                                           |                                                |                         | Last week                                        |  |
| ~                                              | - Four                                                 | r - Swedish Telecom - Telecom for You - Tel Me | More                    |                                                  |  |
|                                                |                                                        |                                                |                         |                                                  |  |
|                                                | 14<br>12 12 12 12 12 12 12 12 12 12 12 12 12 1         |                                                | /                       | 11%                                              |  |
|                                                | 10                                                     |                                                | 1                       | 9%                                               |  |
|                                                |                                                        |                                                | 1                       |                                                  |  |
|                                                | 2<br>0                                                 |                                                |                         |                                                  |  |
|                                                | 20004                                                  | 2020-07 A220-08 2020-07                        | 2020-06 2020-06         | Four Swedish Telecom Telecom for You Tel Me More |  |
|                                                |                                                        |                                                |                         |                                                  |  |
|                                                |                                                        |                                                | Foreira Viscali radiona |                                                  |  |
|                                                |                                                        |                                                |                         |                                                  |  |

### Colors: Report navigation

Within the Report Navigation section, you can select a background color and choose the color of the report name labels. Refer to the example below.

| Logo®                                                   | Colors                                                                    | Report Navigation position                                                       |                                                                                  |
|---------------------------------------------------------|---------------------------------------------------------------------------|----------------------------------------------------------------------------------|----------------------------------------------------------------------------------|
| Logo URL<br>None<br>Logo Width                          | Report Navigation<br>Background Color<br>InFUP2F5<br>Label Color<br>Carro | Overview<br>Trends - weekly<br>Trends - monthly<br>Cross Table tool<br>Documents | Prepaid or Postpaid Age group No selection C No selection C                      |
| Body Background ©<br>None Eddy Background Color #FFFFFF | Sub-Report Navigation<br>Sub-Report Navigation<br>Sub-Regression          |                                                                                  | Spontaneous brand awareness<br>Weekly trend<br>- Four - Swedish Telecom - Teleco |
|                                                         |                                                                           | _                                                                                | 10                                                                               |

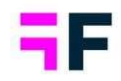

### Colors: Sub-Report navigation colors

In the Sub-Report Navigation section, you can customize the appearance of sub-report navigation in Storyteller, when displayed as tabs. Pick a background color and specify the color of the report name labels. See the example below.

| Logo⊙                                          | Colors                                                                     | Report Navigation position                                                      |
|------------------------------------------------|----------------------------------------------------------------------------|---------------------------------------------------------------------------------|
| Logo URL           150px           Logo Height | Report Navigation<br>Background Color<br>#F0F2F5<br>Label Color<br>#686F76 | <ul> <li>Top</li> <li>Left</li> <li>Right</li> <li>Filter position ♥</li> </ul> |
| Body Background®                               | Sub-Report Navigation                                                      | Top     Left     Right                                                          |
| Body Background Color                          | Update Button                                                              | Overview<br>Sweden Hierarch<br>Germany                                          |
|                                                | #297EBB                                                                    | US<br>Trends - weekly                                                           |
|                                                |                                                                            | Trends - monthly<br>Cross Table tool<br>Documents                               |

### Colors: Update button

Within the Update Button Colors section, you can style the Update button in StoryTeller reports. This button is used to apply selected optional and hierarchy filters. Choose both the color and hover color as needed.

| Logo®            | Colors<br>Report Navigation<br>Background Color<br>#F0F2F5          | Report Navigation position<br>Top<br>Left                                                                                                    |           |
|------------------|---------------------------------------------------------------------|----------------------------------------------------------------------------------------------------|-----------|
| Logo Height      | Label Color                                                         | Overview Trends - weekly Trends - monthly Cross Table tool Documents                                                                                             |           |
| Body Background® | Sub-Report Navigation Background Color mF0FA78 Label Color #6866776 | Pressid         Age group         Gender         Household income           No selection         0         No selection         0         No selection         0 | Update    |
|                  | Color                                                               | Spontaneous brand awareness - Top of mind                                                                                                    | veek      |
|                  | ● #0 <mark>60#</mark> 70                                            | - Four - Swedish Telecom - Telecom for You - Tel Me More                                                                                                    |           |
|                  |                                                                     |                                                                                                    | 11%<br>9% |

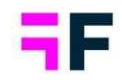

### Report navigation position

The report navigation is shown at the top of the page by default but can also be positioned left or right.

Examples showcase the flexibility of placing report navigation at various positions.

| Denker         Trends - weeky         Trends - monthly         Cross Table tool         Document           asid or Proseed         Age grade         Selection         Selection         Selection         Selection         No selection | Processional Income       C       No selection       C                                                                                                    |
|----------------------------------------------------------------------------------------------------|----------------------------------------------------------------------------------------------------|
| Spontaneous brand awareness -<br>Weekly trend                                                                                                    | Passi of mind Last week Last week Passi of Potati                                                                                                    |
| Trends - weekly<br>Trends - monthly<br>Cross Table tool<br>Documents                                                                                                    | No selection   No selection  No selection  N |
|                                                                                                    | Veekiy trend Last week                                                                                                    |
|                                                                                                    |                                                                                                    |

### Filter position

The Hierarchy and Optional filters in StoryTeller and Document Archive reports are displayed at the top of the page by default, but they can also be repositioned to the left or right.

Examples showcase the flexibility of placing Hierarchy and Optional filters in StoryTeller and Document Archive reports at various positions.

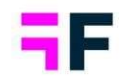

### Growing Smarter Together

| Overview Trends - weekly Trends - monthly Cross Table tool             | Documents                                                                                         | ©         |                                                      |
|------------------------------------------------------------------------|---------------------------------------------------------------------------------------------------|-----------|------------------------------------------------------|
| Prepaid or Postpaid         Age group           No selection         0 | Oander         Household Income           No selection         0           No selection         0 |           |                                                      |
| Spontaneous brand awarene                                              | ss - Top of mind                                                                                  |           |                                                      |
| Weekly trend                                                           | Oveniew Trends - weekly Trends - monthly Cross Table tool Documents                               | 0         | Prepaid or Postpaid                                  |
| - Four - Swedish Telecom - Te                                          |                                                                                                   |           | No selection 0 Age group No selection 0 Oender       |
| 8                                                                      | Spontaneous brand awareness - Top of min                                                          | id        | No selection 0<br>Household Income<br>No selection 0 |
|                                                                        | Weekly trend                                                                                      | Last week |                                                      |
|                                                                        | - Four - Swedish Telecom - Telecom for You - Tel Me More                                          |           |                                                      |

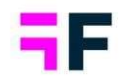

# 7. Data connectivity updates

## 7.1 Data activation log

Monitor the data activation process with the newly introduced Activation log view. This feature provides enhanced visibility into activation times and the status of individual steps, including data import, computing of new variables, data cleaning, and hierarchy updates etc. The log also clearly lists the newly added data batches and those that were removed.

### 7.1.1 View the log

The updated log is visible in the Activation Log menu, replacing the former Activation History view.

### Access the log view from here.

| 8       | Data Sources      | Data Batches SPSS Export Excel Export | Reference Data Text Analytics |                               | I                                                                |
|---------|-------------------|---------------------------------------|-------------------------------|-------------------------------|------------------------------------------------------------------|
| ß       | Variables         |                                       |                               |                               |                                                                  |
| æ       | Hierarchy         | Forsta                                | <b>•</b>                      | 9                             |                                                                  |
|         | Reports           | Import data from Forsta 💌             | Import data file              | Import data from other source |                                                                  |
| +#3     | Report Users      | import data nonn orba                 | SPSS, Triple-S, Excel, CSV    |                               |                                                                  |
| (\$j-   | Events            |                                       |                               |                               |                                                                  |
| <b></b> | Legacy Features   | Imported data batches                 |                               | Apply to All (                | I (4) ▼ III  APPLY ACTIVATIONS NOTIFICATIONS ACTIVATION LOG EDIT |
| ~       | Project Sattings  | □ Active ▼ ↓ ID ▼ File nam            | e T                           | Batch type                    | Date T Respondents (responses) T Tags                            |
| ~       | r roject settings | Inactive 4 fil4.sav                   |                               | New Data                      | 2023-12-07 4:04 PM 624                                           |
|         |                   | Inactive 3 fil 3.sav                  |                               | New Data                      | 2023-12-07 4:03 PM 624                                           |
|         |                   | Active 2 fil 2.sav                    |                               | New Data                      | 2023-12-07 4:03 PM 624                                           |
|         |                   | Active 1 fil 1.sav                    |                               | New Data                      | 2023-12-07 4:02 PM 624                                           |

As demonstrated below, the new log defaults to displaying the start time, end time, and total duration of the activation, along with information on batches added and removed. By expanding an activation job, you can view detailed information for each step of the activation process. This includes insights into the status and time spent on tasks such as adding data to computed variables, cleaning data, etc., proving useful for analysis in cases where activation runs for an extended duration.

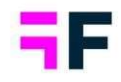

|    |                 | _     |                           | _ |                   | _     |                   | - 1    |                |      |                | _ |                  | _ |     |
|----|-----------------|-------|---------------------------|---|-------------------|-------|-------------------|--------|----------------|------|----------------|---|------------------|---|-----|
|    | ↓ Activation ID | T     | Status                    | T | Start time        | T     | End time          | T      | Duration       | T    | Added batch/es | T | Removed batch/es | T |     |
| m  | 6               |       | Running                   |   | 2023-12-7 5:17 PM |       |                   |        |                |      | 4              |   |                  |   |     |
| 0  | Batch IDs:      | 4,3,  | 2,1                       |   |                   |       |                   |        |                |      |                |   |                  | C | đi. |
|    | Log             | Step  |                           |   | Status            | Start | time              | Endtir | ne             | Dur  | ation          |   |                  |   |     |
|    |                 | Prep  | aring data                |   | Succeeded         | 2023- | 12-7 5:17:09 PM   | 2023-1 | 2-7 5:17:09 PM | 00:0 | 00:00          |   |                  |   |     |
|    |                 | Activ | ating data                |   | Succeeded         | 2023- | 12-7 5:17:09 PM   | 2023-1 | 2-7 5:17:11 PM | 00:0 | 00:01          |   |                  |   |     |
|    |                 | Conf  | irming data               |   | Succeeded         | 2023- | 12-7 5:17:11 PM   | 2023-1 | 2-7 5:17:15 PM | 00:0 | 00:04          |   |                  |   |     |
|    |                 | Clea  | ning data                 |   | Succeeded         | 2023- | 12-7 5:17:15 PM   | 2023-1 | 2-7 5:17:15 PM | 00:0 | 00:00          |   |                  |   |     |
|    |                 | Reco  | ding data                 |   | Succeeded         | 2023- | 12-7 5:17:15 PM   | 2023-1 | 2-7 5:17:16 PM | 00:0 | 00:00          |   |                  |   |     |
|    |                 | Calc  | ulating new data          |   | Running           | 2023- | 12-7 5:17:16 PM   |        |                |      |                |   |                  |   |     |
|    |                 | Calc  | ulating weight            |   | No info           |       |                   |        |                |      |                |   |                  |   |     |
|    |                 | Upda  | ating Hierarchical Filter | s | No info           |       |                   |        |                |      |                |   |                  |   |     |
|    |                 | Upda  | ating InMemory            |   | No info           |       |                   |        |                |      |                |   |                  |   |     |
| -  | 5               |       | Succeeded                 |   | 2023-12-7 5:13 PM |       | 2023-12-7 5:14 PM |        | 00:00:23       |      |                |   | 4                |   |     |
| •  | 4               |       | Succeeded                 |   | 2023-12-7 5:11 PM |       | 2023-12-7 5:12 PM |        | 00:00:26       |      | 4              |   |                  |   |     |
| ŝ. | 3               |       | Succeeded                 |   | 2023-12-7 5:08 PM |       | 2023-12-7 5:08 PM |        | 00:00:19       |      | 3              |   |                  |   |     |
|    |                 |       |                           |   |                   |       |                   |        |                |      | 12             |   |                  |   |     |

### Example of an expanded log view during an activation.

Tip: In long-running, incomplete activations, check the log to identify the current activation steps in progress. By comparing timings to previous activation instances, you can gain insights into remaining times. Keep in mind that activation time is influenced by factors such as data volumes, the number of computed variables, and server load in shared environments.

**Note:** All historical activations display the old status logic without detailed information, as shown below. The new detailed log is applied to new activation tasks only.

### Growing Smarter Together

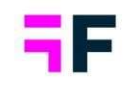

|   | ↓ Activation ID | Ŧ     | Status                     | T | Start time     | T          | End time          | Ŧ | Duration | Ŧ | Added batch/e |
|---|-----------------|-------|----------------------------|---|----------------|------------|-------------------|---|----------|---|---------------|
| ۲ | 5               |       | Succeeded                  |   | 2023-12-7 4:16 | РМ         | 2023-12-7 4:17 PM |   | 00:00:12 |   | 1             |
| • | 4               |       | Succeeded                  |   | 2023-12-7 3:22 | РМ         | 2023-12-7 3:23 PM |   | 00:00:09 |   |               |
| Þ | 3               |       | Succeeded                  |   | 2023-12-7 2:15 | РМ         | 2023-12-7 2:15 PM |   | 00:00:13 |   | 1             |
| Þ | 2               |       | Succeeded                  |   | 2023-12-7 2:15 | РМ         | 2023-12-7 2:15 PM |   | 00:00:14 |   |               |
| • | 1               |       | Completed                  |   | 2023-12-6 10:4 | 1 AM       |                   |   |          | 1 |               |
|   | Batch IDs:      | 1     |                            |   |                |            |                   |   |          | 1 |               |
|   | Log             | Step  |                            |   | Status         | Start time | End time          |   | Duration |   |               |
|   |                 | Prep  | aring data                 |   | No info        |            |                   |   |          |   |               |
|   |                 | Activ | ating data                 |   | No info        |            |                   |   |          |   |               |
|   |                 | Cont  | irming data                |   | No info        |            |                   |   |          |   |               |
|   |                 | Clea  | ning data                  |   | No info        |            |                   |   |          |   |               |
|   |                 | Reco  | ding data                  |   | No info        |            |                   |   |          |   |               |
|   |                 | Calc  | ulating new data           |   | No info        |            |                   |   |          |   |               |
|   |                 | Calc  | ulating weight             |   | No info        |            |                   |   |          |   |               |
|   |                 | Upda  | ating Hierarchical Filters |   | No info        |            |                   |   |          |   |               |
|   |                 | Upd   | ating InMemory             |   | No info        |            |                   |   |          |   |               |
| _ |                 |       |                            |   |                |            |                   |   |          | 1 |               |

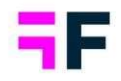

# 7.2. Importing multiple Text analytics flows from Forsta HX platform

The import process for surveys from the Forsta HX platform now supports Text Analytics data from multiple "Text Analytics flows" instead of just one. This enhancement allows for the analysis of open-ended questions using different models.

The process for importing text analytics remains unchanged, with the added capability to select multiple flows in the flow selection control.

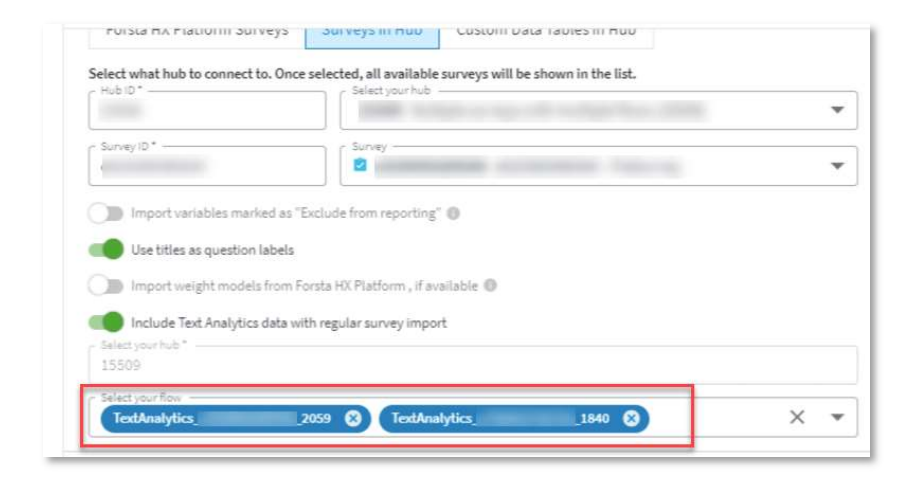

As multiple flows can now be imported, the Text Analytics Flow ID will be included in question codes to distinguish text analytics variables from different flows. See the example below of a project with text analytics variables imported from multiple flows (2059 and 1840).

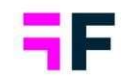

| Select A    | 0 selected |   |                                      |                                      |              |
|-------------|------------|---|--------------------------------------|--------------------------------------|--------------|
| ORD +       | LOOP       |   | CODE                                 | TEXT                                 | TYPE         |
|             | ۹)         |   | ٩)                                   | ٩                                    | ۵            |
| ⊞ 32        |            |   | OverallScore_Text_1840_CEOpenAnswer  | OverallScore_Text_1840_CEOpenAnswer  | Copen ended  |
| ⊞ 33        |            | > | OverallScore_Score_1840_CEOpenAnswer | OverallScore_Score_1840_CEOpenAnswer | Scale        |
| # 34        |            |   | OverallScore_Text_2059_CEOpenAnswer  | OverallScore_Text_2059_CEOpenAnswer  | A Open ended |
| ⊞ 35        |            | > | OverallScore_Score_2059_CEOpenAnswer | OverallScore_Score_2059_CEOpenAnswer | In Scale     |
| ⊞ 37        | 0          |   | CategoryScore_1840_variable          | CategoryScore_1840_variable          | 8 Single     |
| ⊞ 38        | φ          | > | CategoryScore_1840_category          | CategoryScore_1840_category          | % Single     |
| ⊞ 39        |            | > | CategoryScore_1840_score             | CategoryScore_1840_score             | Scale        |
| ⊞ 40        | φ.         |   | CategoryScore_2059_variable          | CategoryScore_2059_variable          | % Single     |
| ≣ 41        | 0          | > | CategoryScore_2059_category          | CategoryScore_2059_category          | % Single     |
| <u>₩</u> 42 |            | > | CategoryScore_2059_score             | CategoryScore_2059_score             | Scale        |

**Note:** In existing projects where Text Analytics data is <u>continuously</u> imported, this is a breaking change as flow id are now added into question code. Forsta Visualizations will see these questions as new questions and they will not be merged with the earlier imported data. Consequently, objects displaying the old question will show 'No Data,' requiring updates to reflect the new questions. Utilize our Usage Report on the Question page to identify where these questions are used within the project and facilitate necessary updates.

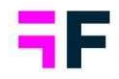

# 7.3 Ask and Act data integration available in new Import scheduler interface

Ask and Act data integration is now available in new Data Import Scheduler page, it was previously only accessible in old import scheduler page.

### 7.4 Next Import/Export Schedule display

The Export and Import scheduler now display the "next" export/import time, providing improved visibility into upcoming scheduled exports.

Below is an example of an Import scheduled job on the left and an export job on the right. The displayed next time is shown after the scheduled job is saved.

| Recent data sources                                                                                                    |                         | EDIT EXPORT SCHEDULE                                                                                                    |
|----------------------------------------------------------------------------------------------------|-------------------------|----------------------------------------------------------------------------------------------------|
| P274273286632<br>Last import                                                                                                    |                         | Name All data Adive  Current server time: 2023-12-07 15-51 Mon Tue West Thu Fri Sat Sun  10:00 v Next scheduled excent: 2023-12-13 10:00:00                                      |
| Schedule<br>Active (Weekly)<br>Next Import<br>2023/12/07 5:00 PM                                                                                                    |                         | Data structure<br>Format Excel V<br>Column Jabels Variables kat V Export categorized variables with Values V<br>Variables 56 variables selected ( All variables Select variables |
| Active Y     ↓ ID     Y     File name       Image: Comparison of the state of the state of the | Batch type     New Data |                                                                                                    |

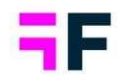

### 7.5 SPSS export enhancements

The SPSS Export feature has been improved. In multi-language projects, you can now choose the language for exports. Additionally, new options allow you to exclude computed and merged variables from exports, ensuring that the exported data retains the same format as it was originally uploaded to the project.

The new controls on the SPSS export page. The language control is only visible if multiple languages are present.

| Data Batches SPSS Export Excel Ex            | port Reference Data Text Analytics                                                                                  |
|----------------------------------------------|----------------------------------------------------------------------------------------------------|
| Start export                                 |                                                                                                    |
| Export type                                  | O Syntax                                                                                                    |
| Include                                      | Looped data Open ended variables Computed and Merged variables Input variables                                      |
| Language                                     | Swedish                                                                                                    |
| Decimal separator for open numeric questions | Dot (.) O Comma (.)                                                                                                 |
| Multiple choice question separator           |                                                                                                    |
| Email address                                |                                                                                                    |
| Subject                                      | [domain] data export                                                                                                |
| Text                                         | Your data export from project [project] is now ready for download. Please use following link to download your file: |
|                                              | [link]                                                                                                    |

**Note:** Excluding computed and merged variables from the export also results in the exclusion of weight variables, as they are treated with the same logic as computed variables.